## <u>General Information 一般情報</u>

TFMS のオンライン・サービス・アカウントを作成するには、2、3の簡単なステップを踏む だけです:

- 1. https://tfms.tica.org/s/login/SelfRegister.
- 必要な情報を入力し、画面の指示に従ってください。
  Eメールアドレスを確認するためのEメールが届きます。customerservice@tica.org から送信されます。受信トレイに見当たらない場合は迷惑メールフォルダを確認して下 さい。
- メールに記載されているリンクをクリックし、新しいアカウントのパスワードを設定してください。これで完了です

パスワードを思い出せません。どうすれば自分のアカウントに入れますか?

パスワードを覚えていない場合、または以前にソーシャルメディアのアカウントを使って猫の情報にアクセスし、ショ ーを入力した場合は、以下の手順に従ってください:

1. https://www.tica.org/cb-forgot-login

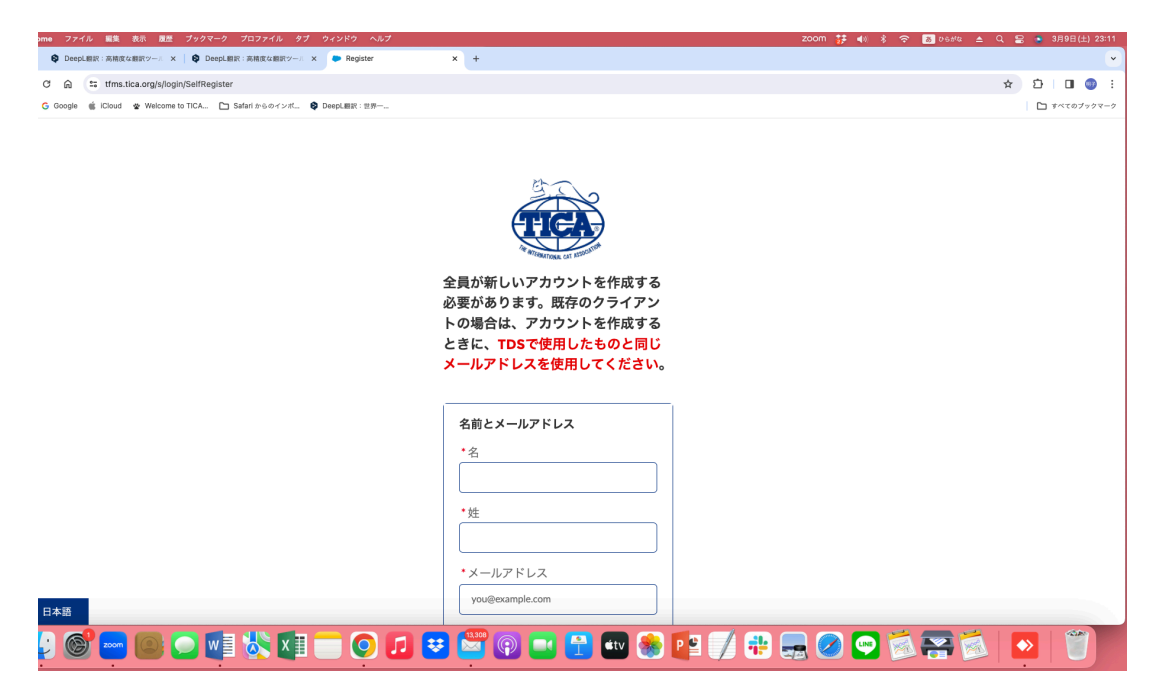

- 2. パスワード紛失をチェックする。
- 3. ユーザー名とEメールアドレスを入力する。
- 4. パスワードの送信を選択します。

ウェブサイトからリンク付きのメールが送信されます。メールが見つからない場合は迷惑メールフォルダを確認してください。リンクをクリックすると、パスワードがリセットされます。

## ユーザー名を覚えていない場合

ウェブサイトからユーザー名をメールで送信することができます。以下はその手順です:

1. <u>https://www.tica.org/cb-forgot-login</u> にアクセスする。

- 2. *ユーザー名を紛失*しました。
- 3. アカウント作成時に使用した Eメールアドレスを入力します。
- 4. ユーザー名を送信」をクリックします。

ウェブサイトからユーザー名が記載されたメールが送信されます。登録時に使用した E メールアドレスがわからない 場合は、アクセス可能な別の E メールアドレスを試してみてください。ウェブサイトは、そのメールアドレスのアカウン トがあるかどうかを教えてくれます。正しいものが見つかるまで、上記の手順を繰り返してください。